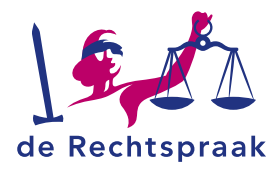

### WERKINSTRUCTIE

# DIGITAAL COMMUNICEREN VIA MIJN RECHTSPRAAK

#### Inhoud

| Bericht in andere zaak versturen                                                                     | 2  |
|----------------------------------------------------------------------------------------------------|----|
| Bericht in andere zaak versturen (alleen Gezag & Omgang en Scheiding –<br>Gemeenschappelijk verzoek) | 5  |
| Mijn zaken - Openen                                                                                  | 7  |
| Mijn zaken - Adres e-mailnotificaties wijzigen                                                       | 8  |
| Mijn zaak – eigen kenmerk toevoegen                                                                  | 9  |
| Details inzien, stukken openen en downloaden                                                         | 10 |
| Bericht in mijn zaak versturen                                                                       | 11 |
| Bericht in mijn zaak versturen (alleen Gezag & Omgang en Scheiding –<br>Gemeenschappelijk verzoek)   | 15 |
| Ontvangen berichten bekijken                                                                         | 17 |
| Verstuurde berichten bekijken                                                                        | 18 |

LAATST GEWIJZIGD OP: 03-07-2025

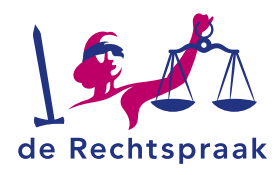

## **BERICHT IN ANDERE ZAAK VERSTUREN**

Voor de meeste zaakstromen geldt onderstaande uitleg. Voor de zaakstromen Gezag en Omgang en Scheiding – Gemeenschappelijk Verzoek geldt een andere werkwijze, omdat in deze zaakstromen de formulieren zijn geïntegreerd in Mijn Rechtspraak. Zie hiervoor de uitleg onder het kopje **Bericht in andere zaak versturen (alleen Gezag & Omgang en Scheiding – Gemeenschappelijk verzoek)**.

Let op: het gaat hier om het versturen van een bericht in een andere zaak. Wilt u een nieuwe zaak starten, dan verwijzen wij u voor de beschrijving naar de werkinstructie "Inloggen, startscherm en nieuwe zaak starten" van de door u te kiezen zaakstroom.

U verstuurt een bericht in een andere zaak\* op initiatief van het gerecht of uit eigen beweging. Wanneer het gerecht u benadert, ontvangt u hierover een uitnodiging per briefpost of telefoon. \*Het is nog niet in alle zaakstromen mogelijk om een bericht in een andere zaak te versturen.

1. Klik links in de navigatie op de link Bericht in andere zaak versturen.

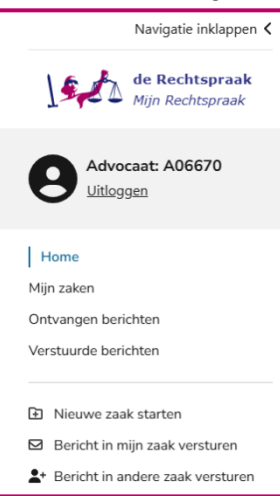

Het scherm *Bericht in andere zaak versturen* wordt geopend. Kies eerst de juiste zaaksoort.

| Mijn Rechtspraak - Bericht in andere zaak versturen                                 |  |
|-------------------------------------------------------------------------------------|--|
| Zaakgegevens<br>Vul hier de gegevens in die u van ons heeft ontvangen.<br>Zaaksoort |  |
| Beslagrekesten                                                                      |  |

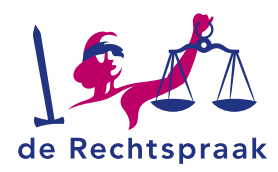

2. Vul de velden van boven naar beneden in.

| jn Rechtspraak - Bericht in andere zaa                                                                          | k versturer |
|----------------------------------------------------------------------------------------------------|-------------|
| Zaakgegevens                                                                                                    |             |
| /ul hier de gegevens in die u van ons heeft ontvangen.                                                          |             |
| Zaaksoort                                                                                                    |             |
| Beslagrekesten 🗸                                                                                                |             |
| Gerecht                                                                                                    |             |
| Kies gerecht 🗸                                                                                                  |             |
| Behandellocatie                                                                                                 |             |
| Kies behandellocatie 🗸                                                                                          |             |
| Zaaknummer                                                                                                    |             |
| Zaaknummer                                                                                                    |             |
| Notificaties                                                                                                    |             |
| Dp welk e-mailadres kunnen wij u notificeren als er een nieuw<br>bericht voor u klaarstaat in Mijn Rechtspraak? |             |
| Jw e-mailadres                                                                                                  |             |
| Vul een geldig e-mailadres in                                                                                   |             |
| Herhaal e-mailadres                                                                                             |             |
| Herhaal uw e-mailadres                                                                                          |             |

3. Aan de rechterkant verschijnen de velden *Uploaden* en *Schrijven*. Hier voegt u <u>verplicht</u> een bestand toe waarin u aangeeft voor welke partij u zich stelt, met indien nodig een machtiging.

**Let op:** bestanden moeten los van elkaar worden toegevoegd en kunnen uitsluitend pdf/a-formaat bestanden zijn van maximaal 25 MB. Bij de naamgeving van de stukken mogen de volgende karakters niet worden gebruikt:

?{}()[]\*<>\*%"&. De – en de . mogen niet worden gebruikt als eerste karakter.

| Mijn Rechtspraak - Bericht in andere zaak versturer                                                                                                    | 1                                                                                                    |
|----------------------------------------------------------------------------------------------------|----------------------------------------------------------------------------------------------------|
| Zaakgegevens<br>Vut hier de gegevens in die u van ons heeft ontvangen.<br>Zaaksoort<br>Beslagrekesten ·<br>Gerecht<br>Rechtbank Amsterdam ·<br>Behandellocatie<br>Amsterdam ·<br>Zaaknummer<br>[/01/123455 | Document(en) toevoegen aan bericht         Met een bericht kunt u processtukken en overige communicatie versturen. De stukken zullen zichtbaar zijn in verstuurde berichten en uw procesdossier.         Uptoaden         Bijvoorbeeld een machtiging.         Sleep de PDF(*) hiernaartoe of selecteer da PDF(*).         Voeg leder pdf als afzonderlijk bestand toe.         Alleen pdf/a-formaat. Maximaal 25 MB.         Of schrijf een document         Dit gebruikt u bijvoorbeeld voor kortere mededelingen of vragen. |
| Notificaties                                                                                                    | Schrijven                                                                                                    |
| Op welk e-mailadres kunnen wij u notificeren als er een nieuw bericht voor<br>u klaarstaat in Mijn Rechtspraak?                                                                                            | Annularen Bericht versturen                                                                                                    |
| Uw e-mailadres                                                                                                    |                                                                                                    |
| Vul een geldig e-mailadres in                                                                                                    |                                                                                                    |

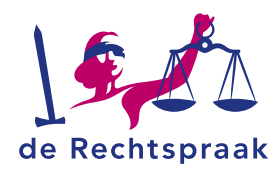

4. Het bestand of de bestanden zijn toegevoegd. Onder ieder bestand kiest u het documentsoort door te klikken op *Kies documentsoort*. Ook heeft u de mogelijkheid om de naam te wijzigen.

| Pop Aanvullende informatie | ↓ ፡፡፡   ⊘   💼  |
|----------------------------|----------------|
| Documentsoort              |                |
| Kies documentsoort         | ~              |
| Naam                       |                |
| Aanvullende informatie     |                |
| Prof Dagvaarding           | ↑ <b>።</b> ⊘ 💼 |
| Documentsoort              |                |
| Kies documentsoort         | ~              |
| Naam                       |                |
| Dagvaarding                |                |
|                            |                |
|                            |                |

- 5. U ordent de stukken door de stukken stap voor stap te verplaatsen met de pijltjes. Maar u kunt de stukken ook slepen in de gewenste volgorde door met de muis de zes puntjes aan te klikken en het stuk te verslepen.
- Als alle velden zijn ingevuld en de bestanden zijn toegevoegd, wordt de knop onder de toegevoegde bestanden genaamd <Bericht versturen> blauw. Klik op de knop <Bericht versturen>.
- 7. Een melding verschijnt met de vraag: Weet u zeker dat u dit bericht wilt versturen? Nadat u de melding heeft ingediend, ziet u een ontvangstbevestiging met het indieningsnummer. De ontvangstbevestiging is ook te downloaden vanuit het scherm Verstuurde berichten. Zodra het gerecht de indiening in behandeling heeft genomen, de stukken heeft verwerkt en u toegang heeft gegeven tot de stukken, zijn de stukken zichtbaar in de zaak. U ontvangt alleen een e-mail met de melding dat er een nieuw bericht klaarstaat in *Mijn Rechtspraak* als u toegang krijgt tot stukken die u niet zelf heeft ingediend. Over toegang tot stukken die u zelf heeft ingediend, krijgt u geen e-mail met melding.

Bericht versturen

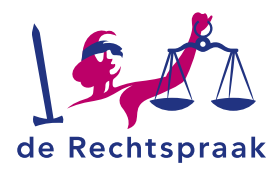

# BERICHT IN ANDERE ZAAK VERSTUREN (ALLEEN GEZAG & OMGANG EN SCHEIDING – GEMEENSCHAPPELIJK VERZOEK)

**Let op:** Deze beschrijving geldt alleen voor de zaakstromen Gezag en Omgang en Scheiding – Gemeenschappelijk verzoek. Kijk voor een beschrijving van de werkwijze voor de overige zaakstromen onder het kopje **Bericht in andere zaak versturen**.

**Let op:** het gaat hier om het versturen van een bericht in een andere zaak. Wilt u een nieuwe zaak starten, dan verwijzen wij u voor de beschrijving naar de werkinstructie "Inloggen, startscherm en nieuwe zaak starten" van de door u te kiezen zaakstroom.

U verstuurt een bericht in een andere zaak\* op initiatief van het gerecht of uit eigen beweging. Wanneer het gerecht u benadert, ontvangt u hierover een uitnodiging per briefpost of telefoon. \*Het is nog niet in alle zaakstromen mogelijk om een bericht in een andere zaak te versturen.

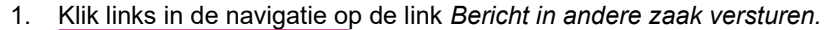

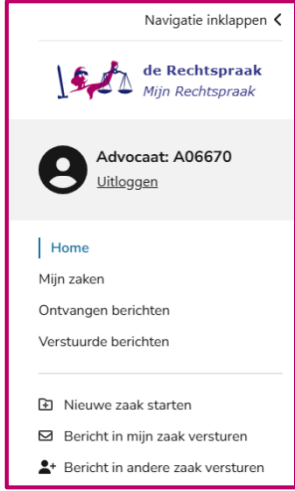

Het scherm *Bericht in andere zaak versturen* wordt geopend. Kies eerst de juiste zaaksoort. Kies vervolgens het juiste formulier. Klik ten slotte op <*Ga naar formulier*>.

| Mijn Rechtspraak - Bericht in andere zaa                               | k versturen                 |
|------------------------------------------------------------------------|-----------------------------|
| Zaakgegevens<br>Vul hier de gegevens in die u van ons heeft ontvangen. |                             |
| Zaaksoort<br>Gezag en Omgang                                           | ~                           |
| Formulier Kies formulier                                               |                             |
|                                                                        | Annuleren Ga naar formulier |

2. Het formulier wordt geopend in een apart tabblad. Vul alle onderdelen in en voeg waar nodig een bestand toe door middel van de knop *<Kies het bestand>*.

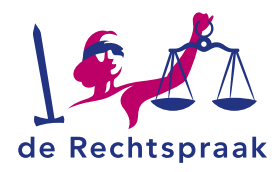

**Let op:** bestanden moeten los van elkaar worden toegevoegd en kunnen uitsluitend pdf/a-formaat bestanden zijn van maximaal 25 MB. Heeft u bijvoorbeeld een dagvaarding met 5 bijbehorende producties/bijlagen, dan uploadt u 6 afzonderlijke bestanden. Geef de bijlagen een herkenbare naam en doorlopende nummers. Zo is voor iedereen duidelijk bij welk processtuk ze horen. Bijvoorbeeld: Productie 1 bij dagvaarding, Productie 2 bij dagvaarding enzovoorts. Bij de naamgeving van de stukken mogen de volgende karakters niet worden gebruikt: ?{\/()[]!<sup>\*</sup>\$<>\*%"&. De – en de . mogen niet worden gebruikt als eerste karakter.

**Let op!** Zorg ervoor dat u geen bestanden toevoegt die beveiligd zijn met een wachtwoord. De rechtbank of andere belanghebbenden kunnen niet (tijdig) beschikken over het wachtwoord. Dit kan nadelige gevolgen hebben voor informatieverschaffing en/of besluitvorming.

3. Controleer alle ingevulde gegevens en vink *Ja, bovenstaande gegevens zijn correct* aan.

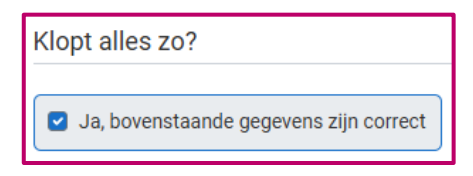

- 4. Klik ten slotte op de knop <*Versturen*>. U krijgt een bevestiging in beeld te zien met het indieningsnummer.
- 5. Nadat u het bericht heeft ingediend, ontvangt u een ontvangstbevestiging met het indieningsnummer. De ontvangstbevestiging is ook te downloaden vanuit het scherm Verstuurde berichten. Zodra het gerecht de indiening in behandeling heeft genomen, de stukken heeft verwerkt en u toegang heeft gegeven tot de stukken, zijn de stukken zichtbaar in de zaak. U ontvangt alleen een e-mail met de melding dat er een nieuw bericht klaarstaat in *Mijn Rechtspraak* als u toegang krijgt tot stukken die u niet zelf heeft ingediend. Over toegang tot stukken die u zelf heeft ingediend, krijgt u geen e-mail met melding.

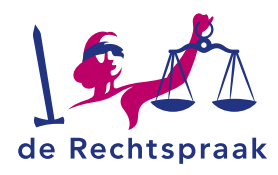

### **MIJN ZAKEN - OPENEN**

Wanneer u door de rechtbank als betrokken partij bent toegevoegd aan een zaak, is de zaak zichtbaar bij *Mijn zaken*. In de zaak ziet u de stukken terug waarvoor u door de rechtbank bent geautoriseerd.

Klik links in de navigatie op de link *Mijn zaken.* U ziet nu het overzicht *Mijn zaken*. De zaken die in dit scherm zichtbaar zijn, zijn de meest recente zaken die zijn gewijzigd door de Rechtspraak. Klik op *Zaak openen* rechtsonder bij de zaak die u wilt openen.

| ,                               |                |                               |
|---------------------------------|----------------|-------------------------------|
| DEK EEN ZAAK                    |                |                               |
| oekterm                         | Zaaknummer 🗸 🔍 |                               |
| / MEEST RECEN                   | TE ZAKEN       |                               |
| C/17/221239<br>Eiser - Verweerd | er zaak 2      |                               |
| Aantal stukken<br>0             |                | + Nieuw bericht Bekijk zaak 🕻 |
| C/17/221240<br>Eiser - Verweerd | ler            |                               |
|                                 |                |                               |

Staat de zaak die u wilt openen niet in de lijst, zoek de zaak op d.m.v. het veld *Zoek een zaak* boven de getoonde zaken. U kunt zoeken op *Zaaknummer* of op *Zaaknaam*. Klik op het vergrootglas of gebruik de <Enter> van uw toetsenbord om de zaak te zoeken. De zaak dat u zoekt wordt zichtbaar. Klik vervolgens rechtsonder op de tekst *Zaak openen* om de zaak te openen.

| Mijn Rechts                    | praak - Mijn zake       | า   |  |
|--------------------------------|-------------------------|-----|--|
| OEK EEN ZAAK                   |                         |     |  |
| Zoekterm                       | Zaaknummer              | ▼ Q |  |
|                                |                         |     |  |
| W MEECT DECEN                  | TE ZAKEN                |     |  |
| W MEEST RECEN                  | NTE ZAKEN               |     |  |
| C/17/221239<br>Eiser - Verween | NTE ZAKEN<br>der zaak 2 |     |  |

In de zaak ziet u onder het zaaknummer voor hoeveel stukken u in de zaak bent geautoriseerd.

| Zaak C/17/221239<br>Eiser - Verweerder zaak 2 |                              |                   |                                  |                                                       |                                       |      |               |
|-----------------------------------------------|------------------------------|-------------------|----------------------------------|-------------------------------------------------------|---------------------------------------|------|---------------|
| Eigen kenmerk<br>- 🕐                          | Gerecht<br>Rechtbank Noord-H | folland           | Zaaksoort<br>Kort geding Familie | E-mailadres w<br>XXXXXXXXXXXXXXXXXXXXXXXXXXXXXXXXXXXX | oor notificaties<br>OXX-<br>XXXXXXX 🗹 |      |               |
| 2 Stukken + Nieuw bericht                     |                              |                   |                                  | Sorteer op:                                           | Standaard<br>0 geselecteerd:          | S Ma | ¥<br>aak .zip |
| Afzender                                      | Documentsoort                | Naam              |                                  | Ontvangen door Rechtspraak                            |                                       |      | 0             |
| Hendriks - Du Bois LLB.                       | Dagvaarding                  | Dagvaarding.pdf   |                                  | 03-07-2025 om 12:43                                   | 6 0                                   | ⊻    |               |
| Hendriks - Du Bois LLB.                       | Productie                    | Aanvraagformulier | Kort geding.pdf                  | 03-07-2025 om 12:43                                   | 8 0                                   | ⊻    |               |

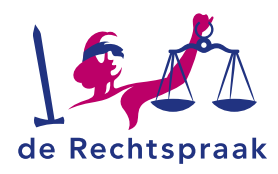

# **MIJN ZAKEN - ADRES E-MAILNOTIFICATIES WIJZIGEN**

Wanneer u bent geautoriseerd voor een stuk dat u niet zelf heeft ingediend, ontvangt u een bericht met daarin de stukken. Daarnaast ontvangt u een notificatie in de mail als u toegang heeft gekregen tot een stuk dat u niet zelf heeft ingediend. Over toegang tot stukken die u zelf heeft ingediend, krijgt u geen bericht of e-mail met melding. Hieronder leest u hoe u uw e-mailadres voor notificaties kunt wijzigen.

1. Open de zaak waarvoor u uw e-mailadres wilt wijzigen. Boven de stukken ziet u het huidige e-mailadres waarop u uw notificaties ontvangt.

| Zaak C/17/221239<br>Eiser - Verweerder zaak 2 |                                           |                                  |                                                                            |
|-----------------------------------------------|-------------------------------------------|----------------------------------|----------------------------------------------------------------------------|
| Eigen kenmerk<br>- 🕑                          | <b>Gerecht</b><br>Rechtbank Noord-Holland | Zaaksoort<br>Kort geding Familie | E-mailadres voor notificaties<br>XXXXXXXXXXXXXX-<br>XX@XXXXXXXXXXXXXXXXXXX |

- 2. Klik op het vierkant met de pen om uw e-mailadres te wijzigen.
- 3. U krijgt nu een venster te zien waar u uw nieuwe e-mailadres invoert. Kies vervolgens voor <Opslaan>.

| E-mailadres voor notificaties wijzigen |                   |  |
|----------------------------------------|-------------------|--|
| E-mailadres                            |                   |  |
| edu@catie.nl                           |                   |  |
|                                        | Annuleren Opslaan |  |

4. Kies vervolgens of u uw e-mailadres wilt wijzigen voor alle zaken of alleen de desbetreffende zaak die u heeft geopend.

| E-mailadres voor notificaties wijzigen 🗙                                                                                                    |
|----------------------------------------------------------------------------------------------------|
| U heeft <b>8</b> andere zaken met e-mailadres <b>edu@catie.nl</b> . Wilt u voor al deze zaken het<br>e-mailadres wijzigen naar <b>educ@atie.nl</b> ? |
| Let op! Het is mogelijk dat u bij andere zaken een ander e-mailadres heeft geregistreerd. Deze worden niet gewijzigd.                                |
| Annuleren Wijzig voor alle 9 zaken Alleen voor deze zaak wijzigen                                                                                    |

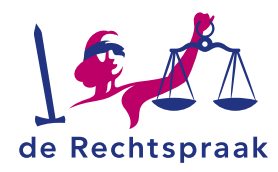

# MIJN ZAAK – EIGEN KENMERK TOEVOEGEN

- 1. Open een zaak waarbij u als betrokkene bent geregistreerd.
- 2. Boven de stukken ziet u het kopje Mijn kenmerk.

| Zaak C/17/221239<br>Eiser - Verweerder zaak 2 |                         |                     |                                      |
|-----------------------------------------------|-------------------------|---------------------|--------------------------------------|
| Eigen kenmerk                                 | <b>Gerecht</b>          | Zaaksoort           | E-mailadres voor notificaties        |
| - 🕑                                           | Rechtbank Noord-Holland | Kort geding Familie | XXXXXXXXXXXXXXXXXXXXXXXXXXXXXXXXXXXX |

- 3. Hier kunt u een persoonlijk en herkenbaar kenmerk toevoegen aan de zaak.
- 4. Dit kenmerk is alleen zichtbaar voor u en wordt niet gebruikt in enige communicatie met de rechtbank.
- 5. U kunt hier op ieder moment een kenmerk toevoegen, wijzigen en weer verwijderen.

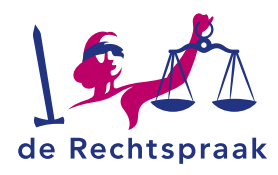

# DETAILS INZIEN, STUKKEN OPENEN EN DOWNLOADEN

Achter elk stuk ziet u drie opties: een i, het oogje en een pijltje. Met de i opent u de stukdetails. Hier vindt u onder andere sinds wanneer u toegang heeft tot het stuk. Voor alle stukken die vóór 15 april 2024 in de zaak staan, wordt hier de datum 15-04-2024 00:00:00 getoond.

Met het oogje kunt u het stuk bekijken. Klikt u op het pijltje, dan wordt het stuk gedownload. U kunt het dan opslaan op uw laptop of tablet.

| Stukdetails             |                      |                            | ×                                                    |
|-------------------------|----------------------|----------------------------|------------------------------------------------------|
| Afzender                | <b>Documentsoort</b> | Naam                       | <b>Originele naam</b>                                |
| Hendriks - Du Bois LLB. | Dagvaarding          | Dagvaarding.pdf            | Dagvaarding.pdf                                      |
| <b>Type</b>             | <b>Stuknummer</b>    | Ontvangen door Rechtspraak | Toegang sinds                                        |
| PDF                     | 011-105-949-235      | 03-07-2025 om 12:43        | 03-07-2025 om 12:46                                  |
|                         |                      |                            | <ul> <li>❷ Bekijken</li> <li>▲ Downloaden</li> </ul> |

Om meerdere stukken op te slaan, is het mogelijk om de stukken te downloaden als zipbestand. Selecteer de stukken door de checkbox achter de stukken aan te vinken of via *<Alles (de)selecteren>* om alle stukken in één keer te selecteren. Klik vervolgens op de knop *<Maak zip>*. Afhankelijk van uw browser kunt u vervolgens het zip-bestand uitpakken en de bestanden openen.

| Zaak C/17/221239<br>Eiser - Verweerder zaak 2<br>Eigen kenmerk<br>- 🕑 | <b>Gerecht</b><br>Rechtbank Noord-H | Iolland         | <b>Zaaksoort</b><br>Kort geding Familie | E-mailadres v<br>XXXXXXXXXX<br>XX@XXXXXXXX | oor notificaties<br>XXX-<br>XXXX.XX 🕑 |       |
|-----------------------------------------------------------------------|-------------------------------------|-----------------|-----------------------------------------|--------------------------------------------|---------------------------------------|-------|
| 2 Stukken + Nieuw bericht                                             |                                     |                 |                                         | Sorteer op:                                | Standaard<br>0 geselecteerd:          | ▼     |
| Afzender                                                              | Documentsoort                       | Naam            |                                         | Ontvangen door Rechtspraak                 |                                       |       |
| Hendriks - Du Bois LLB.                                               | Dagvaarding                         | Dagvaarding.pdf |                                         | 03-07-2025 om 12:43                        | <b>i</b> Ø                            | ⊻   □ |

Als de rechtbank uw autorisatie voor een stuk intrekt, ziet u het stuk niet meer terug in uw zaak.

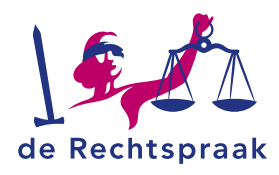

### **BERICHT IN MIJN ZAAK VERSTUREN**

Voor de meeste zaakstromen geldt onderstaande uitleg. Voor de zaakstromen Gezag en Omgang en Scheiding – Gemeenschappelijk Verzoek geldt een andere werkwijze, omdat in deze zaakstromen de formulieren zijn geïntegreerd in Mijn Rechtspraak. Zie hiervoor de uitleg onder het kopje Bericht in mijn zaak versturen (alleen Gezag & Omgang en Scheiding – Gemeenschappelijk verzoek).

Nieuwe stukken versturen in uw zaak doet u (de behandelend advocaat of uw gemachtigde) vanuit een zaak.

1. Klik links in de navigatie op de link *Mijn zaken.* De zaken die in dit scherm zichtbaar zijn, zijn de meest recente zaken die zijn gewijzigd door het gerecht.

| ZOEK EEN ZAAK           |            |     |                     |                   |
|-------------------------|------------|-----|---------------------|-------------------|
| Zoekterm                | Zaaknummer | • Q |                     |                   |
|                         | (P.).      |     |                     |                   |
| UW MEEST RECENTE ZAR    | EN         |     |                     |                   |
| C/17/221239             |            |     |                     |                   |
| Eiser - Verweerder zaak | 2          |     |                     |                   |
| Aantal stukken<br>2     |            |     | + Nieuw bericht     | Bekijk zaak 🕑     |
|                         |            |     |                     |                   |
| C/17/221240             |            |     |                     |                   |
| Eiser - Verweerder      |            |     |                     |                   |
| Aantal stukken          |            |     | I. Mission based at | Deličili se eli 🖸 |
| 0                       |            |     | + Nieuw bericht     | векіјк Zaak 🔮     |
|                         |            |     |                     |                   |

2. Klik op *Nieuw bericht* rechtsonder bij de zaak om direct een stuk in te dienen of klik op *Zaak openen* om vanuit de zaak stukken toe te voegen.

U kunt ook in de navigatie links in het startscherm meteen kiezen voor *Bericht in mijn zaak versturen* en dan aangeven in welke zaak u een stuk wilt indienen.

Staat de zaak die u wilt openen niet in de lijst, zoek de zaak dan op in het zoekveld boven de zaken bij *Zoek een zaak.* Klik op het vergrootglas of gebruik de *<Enter>* van uw toetsenbord. De zaak die u zoekt wordt zichtbaar.

| ZOEK EEN ZAAK                                 |            |            |                 |               |
|-----------------------------------------------|------------|------------|-----------------|---------------|
| Zoekterm                                      | Zaaknummer | • <b>Q</b> |                 |               |
| UW MEEST RECENTE ZAN                          | KEN        |            |                 |               |
| <b>C/17/221239</b><br>Eiser - Verweerder zaak | 2          |            |                 |               |
| <b>Aantal stukken</b><br>2                    |            |            | + Nieuw bericht | Bekijk zaak 👂 |

3. Opent u de zaak vanuit de zaak waar u nieuwe stukken wilt indienen? Klik dan eerst op <+ *Nieuw bericht>.* 

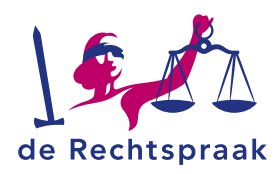

| Zaak C/17/<br>Eiser - Verweer | 221239<br>rder zaak 2 |                              |                 |                                  |                                              |                                      |                |
|-------------------------------|-----------------------|------------------------------|-----------------|----------------------------------|----------------------------------------------|--------------------------------------|----------------|
| Eigen kenmerk<br>- 🕑          |                       | Gerecht<br>Rechtbank Noord-H | olland          | Zaaksoort<br>Kort geding Familie | E-mailadres vo<br>XXXXXXXXXXX<br>XX@XXXXXXXX | or notificaties<br>XXX-<br>XXXX.XX 🕑 |                |
| 2 Stukken                     | + Nieuw bericht       |                              |                 |                                  | Sorteer op:                                  | Standaard<br>0 geselecteerd:         | ♥<br>Maak .zip |
| Afzender                      |                       | Documentsoort                | Naam            |                                  | Ontvangen door Rechtspraak                   |                                      | 0              |
| Hendriks -                    | Du Bois LLB.          | Dagvaarding                  | Dagvaarding.pdf |                                  | 03-07-2025 om 12:43                          | 0 0                                  | <b>⊻</b> ∣ □   |

Het scherm *Mijn Rechtspraak – Bericht in mijn zaak versturen* wordt geopend. Hier voegt u de bestanden toe.

Let op: bestanden moeten los van elkaar worden toegevoegd en kunnen uitsluitend pdf/a-formaat bestanden zijn van maximaal 25 MB. Heeft u bijvoorbeeld een dagvaarding met 5 bijbehorende producties/bijlagen, dan uploadt u 6 afzonderlijke bestanden. Geef de bijlagen een herkenbare naam en doorlopende nummers. Zo is voor iedereen duidelijk bij welk processtuk ze horen. Bijvoorbeeld: Productie 1 bij dagvaarding, Productie 2 bij dagvaarding enzovoorts. Bij de naamgeving van de stukken mogen de volgende karakters niet worden gebruikt: ?{}\/()[]!^\$<>\*%"&. De – en de . mogen niet worden gebruikt als eerste karakter.

| det een besteht leer | t u second die an austrice communication construct. De studies sulles sidethese sile is   |
|----------------------|-------------------------------------------------------------------------------------------|
| Met een bericht kur  | it u processtukken en overige communicatie versturen. De stukken zuiten zichtbaar zijn in |
| verstuurue benchte   | n en uw procesdossier.                                                                    |
| Uploaden             |                                                                                           |
|                      |                                                                                           |
|                      | Sleep de PDE//c) biorpaartee of coloctoor de PDE//c)                                      |
|                      | Steep de PDP (3) filemaar de of <u>setecteer de PDP (3)</u> .                             |
|                      | Voeg ieder pdf als afzonderlijk bestand toe.                                              |
|                      | Alleen pdf/a-formaat. Maximaal 25 MB.                                                     |
|                      |                                                                                           |
|                      |                                                                                           |
| Of schrijf een docu  | ment                                                                                      |
| Dit gebruikt u bijvo | orbeeld voor kortere mededelingen of vragen.                                              |
|                      |                                                                                           |
| Schrijven            |                                                                                           |
|                      |                                                                                           |
|                      |                                                                                           |
|                      |                                                                                           |

U kunt op 3 manieren bestanden toevoegen: a. klik op de link *selecteer de bestanden, b. sleep bestanden* vanuit uw verkenner hiernaartoe of *c. stel eenvoudig een stuk op.* 

 a) Kiest u om bestanden te selecteren, dan opent uw verkenner. Ga naar de map waar u het bestand heeft opgeslagen. Selecteer het bestand dat u wilt toevoegen en klik op <Openen>. Het bestand wordt toegevoegd.

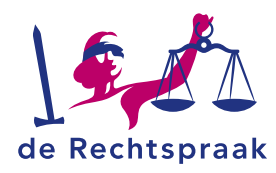

| openen                 |                          |   |   |                   |        |   |
|------------------------|--------------------------|---|---|-------------------|--------|---|
| > * 🛧 💄 « Voo          | rbeeldbest > tijdelijk   | ~ | Ō | ,P Zoeken in tijd | lelijk |   |
| Organiseren 👻 Nieuwe   | map                      |   |   | 8555              | • 🔳    | 6 |
| Deze pc                | Naam                     |   | ^ |                   |        |   |
| 3D-objecten            | 🛃 Aanvullende informatie |   |   |                   |        |   |
| Afbeeldingen           | 🛃 Hoger Beroep BK        |   |   |                   |        |   |
| Bureaublad             |                          |   |   |                   |        |   |
| Documenten             |                          |   |   |                   |        |   |
| Downloads              |                          |   |   |                   |        |   |
| Muziek                 |                          |   |   |                   |        |   |
| Services (rechtsp      |                          |   |   |                   |        |   |
| Video's                |                          |   |   |                   |        |   |
| 🛫 (G:) Groepsdata      |                          |   |   |                   |        |   |
| 🛫 (L:) Repository (    |                          |   |   |                   |        |   |
| 🥪 (0:) goracle\$ (\\ 🗸 | ¢                        |   |   |                   |        |   |
| Bestan                 | dsnaam: Hoger Beroep BK  |   | ~ | Alle bestanden    |        | ~ |
|                        |                          |   |   |                   |        |   |

U kunt meerdere bestanden tegelijk toevoegen. Houd de Ctrl-knop ingedrukt en selecteer de bestanden die u wilt toevoegen. Meerdere bestanden worden nu blauw geselecteerd. Kies vervolgens weer voor <Openen>.

- b) Bij het slepen van de bestanden zet u de verkenner open naast het scherm van *Mijn Rechtspraak*. Klik op een of meerdere bestanden in de verkenner en sleep het bestand of de bestanden er naartoe. Ook als u bestanden toevoegt met slepen, kunt u meerdere bestanden tegelijk toevoegen.
- c) Het is verplicht om een korte mededeling of vraag op te stellen. Klik hiervoor op de knop *Schrijven*. Kies het onderwerp en typ de inhoud en klik daarna op *Opslaan*.

|                                                                                                    | Do                                                                                                    | cument(en) toevoegen aan bericht                                                                                                    |
|----------------------------------------------------------------------------------------------------|----------------------------------------------------------------------------------------------------|----------------------------------------------------------------------------------------------------|
|                                                                                                    | Me                                                                                                    | t een bericht kunt u processtukken en overige communicatie versturen. De                                                             |
|                                                                                                    | stu                                                                                                    | kken zullen zichtbaar zijn in verstuurde berichten en uw procesdossier.                                                              |
|                                                                                                    | Up                                                                                                    | loaden                                                                                                    |
|                                                                                                    |                                                                                                    | Sleep de PDF('s) hiernaartoe of selecteer de PDF('s).                                                                                |
|                                                                                                    |                                                                                                    | Voeg ieder pdf als afzonderlijk bestand toe.                                                                                         |
|                                                                                                    |                                                                                                    | Alleen pdf/a-formaat. Maximaal 25 MB.                                                                                                |
| 🐚 📋 🛓 🖬 🗙 📑                                                                                                    | Of E                                                                                                    | schrijf een document                                                                                                    |
| ngang Strations Failure<br>Scottord Organization                                                                                                    | Or     Or     O     Or     Or    | schrijf een document<br>gebruikt u bijvoorbeeld voor kortere mededelingen of vragen.<br>chrijven                                     |
| engang Septemen Polation<br>to control Organisme                                                                                                    | Company Scholarse     Company Scholarse     Company Scholarse     Company Scholarse     Company Scholarse     Social Scholarse     Social Scholarse     | schrijf een document<br>gebruikt u bijvoorbeeld voor kortere mededelingen of vragen.<br>chrijven                                     |
| mprg sparses Patalan<br>Paral Sector Patalan<br>Content<br>Content                                                                                                    | Image: Content in Statistics                                                                                                    | schrijf een document<br>gebruikt u bijvoorbeeld voor kortere mededelingen of vragen.<br>chrijven<br>Annuleren Bericht versturen      |
| Aradanda alamate     Aradanda alamate     Aradanda alamate     Aradanda alamate     Aradanda alamate     Aradanda alamate     Dupaaning                                                                                                    | Contents / Studients         Dit           D         Zontents / Studients         Dit           D         Zontents / Studients         Dit           D         Zontents / Studients         Dit           D         Zontents / Studients         Dit           D         Zontents / Studients         Dit           D         Zontents / Studients         Dit           Studients / Studients         Dit           Studients                                                                                                    | schrijf een document<br>gebruik u bijvoorbeeld voor kortere mededelingen of vragen.<br>chrijven<br>Annuleren Bericht versturen       |
| Arendeng kishende<br>Arendeng kishende<br>Arendeng kishende<br>Chaparady<br>Arendeng kishende<br>Chaparady<br>Chaparady<br>C | i         iii         iiii         Dit           iiiiiiiiiiiiiiiiiiiiiiiiiiiiiiiiiiii                                                                                                    | schrijf een document<br>gebruik u bijvoorbeeld voor kortere mededelingen of vragen.<br>chrijven<br>Annuleren<br>Bericht versturen    |
| Avandaria konste     Oppaarding                                                                                                    | General Solution     General Solution     Gene | schrijf een document<br>: gebruikt u bijvoorbeeld voor kortere mededelingen of vragen.<br>chrijven<br>Annuleren<br>Bericht versturen |

**Let op!** Zorg ervoor dat u geen bestanden toevoegt die beveiligd zijn met een wachtwoord. De rechtbank of andere belanghebbenden kunnen niet (tijdig) beschikken over het wachtwoord. Dit kan nadelige gevolgen hebben voor informatieverschaffing en/of besluitvorming.

4. Het bestand of de bestanden zijn toegevoegd. Onder ieder bestand kiest u het documentsoort door te klikken op *Kies documentsoort* en wijzig eventueel de naam.

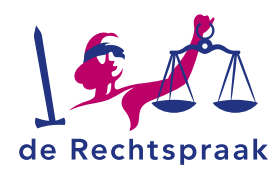

| tukken in uw bericht             |                             |
|----------------------------------|-----------------------------|
| Pop Aanvullende informatie       | ↓ ፡፡፡   ❷   🏛               |
| Documentsoort                    |                             |
| Kies documentsoort               | ~                           |
| Naam                             |                             |
| Aanvullende informatie           |                             |
| Far Dagvaarding<br>Documentsoort | ↑ …   ❷   面                 |
| Kies documentsoort               | ~                           |
| Naam                             |                             |
| Dagvaarding                      |                             |
|                                  |                             |
|                                  | Annuleren Bericht versturen |

- 5. Wilt u nog een bestand toevoegen, herhaal dan de bovenstaande stappen. Heeft u het verkeerde bestand toegevoegd, dan kunt u met het prullenbakje het *stuk verwijderen.*
- 6. U kunt de stukken ordenen door de stukken stap voor stap te verplaatsen met de pijltjes. Maar u kunt de stukken ook slepen in de gewenste volgorde door met de muis de zes puntjes aan te klikken en het stuk te verslepen.
- Als alle bestanden zijn toegevoegd wordt de knop onder de toegevoegde bestanden genaamd <Bericht versturen> blauw. Klik op de knop <Bericht versturen>.
- Bericht versturen
- 8. Een melding verschijnt met de vraag: Weet u zeker dat u dit bericht wilt versturen? Nadat u het bericht heeft ingediend, ontvangt u een ontvangstbevestiging met het indieningsnummer. De ontvangstbevestiging is ook te downloaden vanuit het scherm Verstuurde berichten. Zodra het gerecht de indiening in behandeling heeft genomen, de stukken heeft verwerkt en u toegang heeft gegeven tot de stukken, zijn de stukken zichtbaar in de zaak. U ontvangt alleen een e-mail met de melding dat er een nieuw bericht klaarstaat in *Mijn Rechtspraak* als u toegang krijgt tot stukken die u niet zelf heeft ingediend. Over toegang tot stukken die u zelf heeft ingediend, krijgt u geen e-mail met melding.

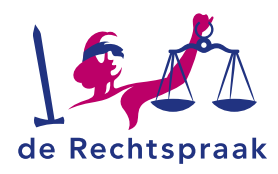

# BERICHT IN MIJN ZAAK VERSTUREN (ALLEEN GEZAG & OMGANG EN SCHEIDING – GEMEENSCHAPPELIJK VERZOEK)

**Let op**: Deze beschrijving geldt alleen voor de zaakstromen Gezag en Omgang en Scheiding – Gemeenschappelijk verzoek. Kijk voor een beschrijving van de werkwijze voor de andere zaakstromen onder het kopje **Bericht in mijn zaak versturen**.

Nieuwe stukken versturen in uw zaak doet u (de behandelend advocaat of uw gemachtigde) vanuit een zaak.

1. Klik links in de navigatie op de link *Mijn zaken.* De zaken die in dit scherm zichtbaar zijn, zijn de meest recente zaken die zijn gewijzigd door het gerecht.

| ZOEK EEN ZAAK                                 |            |     |                 |                         |
|-----------------------------------------------|------------|-----|-----------------|-------------------------|
| Zoekterm                                      | Zaaknummer | • Q |                 |                         |
| UW MEEST RECENTE ZA                           | KEN        |     |                 |                         |
| <b>C/17/221239</b><br>Eiser - Verweerder zaal | k 2        |     |                 |                         |
| A antal studden                               |            |     |                 |                         |
| 2                                             |            |     | + Nieuw bericht | Bekijk zaak <b>&gt;</b> |
| C/17/221240                                   |            |     |                 |                         |
| Eiser - Verweerder                            |            |     |                 |                         |
| Aantal stukken<br>0                           |            |     | + Nieuw bericht | Bekijk zaak 🕗           |
| -                                             |            |     |                 |                         |

2. Klik op *Nieuw bericht* rechtsonder bij de zaak om direct een stuk in te dienen of klik op *Zaak openen* om vanuit de zaak stukken toe te voegen.

U kunt ook in de navigatie links in het startscherm meteen kiezen voor *Bericht in mijn zaak versturen* en dan aangeven in welke zaak u een stuk wilt indienen.

Staat de zaak die u wilt openen niet in de lijst, zoek de zaak dan op in het zoekveld boven de zaken bij *Zoek een zaak*. Kies of u wilt zoeken op zaaknummer of op zaaknaam. Vul vervolgens uw zoekterm in en klik op het vergrootglas of op de *<Enter>* van uw toetsenbord. De zaak die u zoekt wordt zichtbaar.

| ZOEK EEN ZAAK                                 |              |   |                 |               |
|-----------------------------------------------|--------------|---|-----------------|---------------|
| C/17/221239 8                                 | Zaaknummer 🗸 | ٩ |                 |               |
| 1 GEVONDEN ZAKEN                              |              |   |                 |               |
| <b>C/17/221239</b><br>Eiser - Verweerder zaak | 2            |   |                 |               |
| Aantal stukken<br>2                           |              |   | + Nieuw bericht | Bekijk zaak 욋 |

3. Opent u de zaak vanuit de zaak waar u nieuwe stukken wilt indienen, klik dan eerst op <+ *Nieuw bericht>.* 

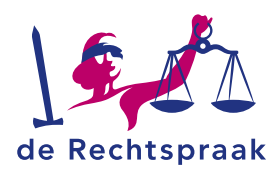

| Zaak C/17/221239<br>Eiser - Verweerder zaak 2 |                                    |                   |                                  |                                             |                                                                           |          |           |
|-----------------------------------------------|------------------------------------|-------------------|----------------------------------|---------------------------------------------|---------------------------------------------------------------------------|----------|-----------|
| Eigen kenmerk<br>- 🕑                          | Gerecht<br>Rechtbank Noord-Holland |                   | Zaaksoort<br>Kort geding Familie | E-mailadres v<br>XXXXXXXXXXX<br>XX@XXXXXXXX | E-mailadres voor notificaties<br>XXXXXXXXXXXXXXX<br>XX@XXXXXXXXXXXXXXXXXX |          |           |
| 2 Stukken + Nieuw bericht                     |                                    |                   |                                  | Sorteer op:                                 | Standaard<br>O geselecteerd:                                              | 🍣 Maak   | •<br>.zip |
| Afzender                                      | Documentsoort                      | Naam              |                                  | Ontvangen door Rechtspraak                  |                                                                           |          | 0         |
| Hendriks - Du Bois LLB.                       | Dagvaarding                        | Dagvaarding.pdf   |                                  | 03-07-2025 om 12:43                         | <b>i</b> Ø                                                                | <u>*</u> | •         |
| Hendriks - Du Bois LLB.                       | Productie                          | Aanvraagformulier | Kort geding.pdf                  | 03-07-2025 om 12:43                         | 6 0                                                                       | <u>*</u> | •         |

4. Het scherm *Mijn Rechtspraak – Bericht in mijn zaak versturen* wordt geopend. Hier selecteert u het gewenste formulier door op de knop <*Open formulier*> te klikken.

Het formulier wordt geopend in een apart tabblad. Vul alle onderdelen in en voeg waar nodig een bestand toe door middel van de knop <*Kies het bestand*>.

Let op: bestanden moeten los van elkaar worden toegevoegd en kunnen uitsluitend pdf/a-formaat bestanden zijn van maximaal 25 MB. Heeft u bijvoorbeeld een dagvaarding met 5 bijbehorende producties/bijlagen, dan uploadt u 6 afzonderlijke bestanden. Geef de bijlagen een herkenbare naam en doorlopende nummers. Zo is voor iedereen duidelijk bij welk processtuk ze horen. Bijvoorbeeld: Productie 1 bij dagvaarding, Productie 2 bij dagvaarding enzovoorts. Bij de naamgeving van de stukken mogen de volgende karakters niet worden gebruikt: ?{}V()[]!^\$<>\*%"&. De – en de . mogen niet worden gebruikt als eerste karakter.

**Let op!** Zorg ervoor dat u geen bestanden toevoegt die beveiligd zijn met een wachtwoord. De rechtbank of andere belanghebbenden kunnen niet (tijdig) beschikken over het wachtwoord. Dit kan nadelige gevolgen hebben voor informatieverschaffing en/of besluitvorming.

5. Controleer alle ingevulde gegevens en vink *Ja, bovenstaande gegevens zijn correct* aan.

| Klopt alles zo?                        |  |  |  |  |  |
|----------------------------------------|--|--|--|--|--|
| Ja, bovenstaande gegevens zijn correct |  |  |  |  |  |

- 6. Klik ten slotte op de knop <*Versturen*>. U krijgt een bevestiging in beeld te zien met het indieningsnummer.
- 7. Nadat u het bericht heeft ingediend, ontvangt u een ontvangstbevestiging met het indieningsnummer. De ontvangstbevestiging is ook te downloaden vanuit het scherm *Verstuurde berichten.* Zodra het gerecht de indiening in behandeling heeft genomen, de stukken heeft verwerkt en u toegang heeft gegeven tot de stukken, zijn de stukken zichtbaar in de zaak. U ontvangt alleen een e-mail met de melding dat er een nieuw bericht klaarstaat in *Mijn Rechtspraak* als u toegang krijgt tot stukken die u niet zelf heeft ingediend. Over toegang tot stukken die u zelf heeft ingediend, krijgt u geen e-mail met melding.

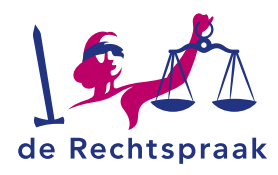

# **ONTVANGEN BERICHTEN BEKIJKEN**

Wanneer u bent geautoriseerd voor een stuk dat u niet zelf heeft ingediend, ontvangt u een bericht met daarin de stukken. Daarnaast ontvangt u een notificatie in de mail als u toegang heeft gekregen tot een stuk dat u niet zelf heeft ingediend. Over toegang tot stukken die u zelf heeft ingediend, krijgt u geen bericht of e-mail met melding.

Klik links in de navigatie op *Ontvangen berichten.* Het scherm *Ontvangen berichten* opent. In het midden van uw scherm ziet u de berichten. Het bovenste bericht in de lijst is het meest recentelijk ontvangen bericht.

| Navigatie inklappen <                                                                                                    | Mijn Rechtspraak - Ontv                                                                                  | vangen berichten                                                                                                    |                        |             |               | 1. | 1 van 1 |
|----------------------------------------------------------------------------------------------------|----------------------------------------------------------------------------------------------------|----------------------------------------------------------------------------------------------------|------------------------|-------------|---------------|----|---------|
| de Rechtspraak<br>Mijn Rechtspraak                                                                                        | 03-07-2025 - 12:46                                                                                       | Pachthank Noord-H                                                                                                    | olland                 |             |               |    |         |
| Advocaat: A06670<br>Liitloggen                                                                                            | Rechtbank Noord-Holland<br>2 Nieuwe stukken toegevoegd in<br>zaak met zaaknummer<br>C/17/221239, Eiser - | 2 Nieuwe stukken toegevoegd in zaak met zaakmunmer C/17/221239, Eiser - Verweerder zaak 2. Ontvangen van griffie Verstrekkingsnummer Behandellocatie Zaaknummer 0.0.37.0.000 C/0.77.0.000 C/0.77.000 C/0.77.0.000 C/0.77.0.000 C/0.77.0.000 C/0.77.0.000 C/ |                        |             |               |    |         |
| Home<br>Mijn zaken<br>Ontvangen berichten<br>Verstuurde berichten                                                         |                                                                                                    | Zaaksoort<br>Kort geding Familie<br>Bekijk zaak                                                                                                    |                        | - IOBINGI   | U Allandou    |    |         |
| <ul> <li>Nieuwe zaak starten</li> <li>Bericht in mijn zaak versturen</li> <li>Bericht in andere zaak versturen</li> </ul> |                                                                                                    | 2 Stukken<br>Documentsoort                                                                                                    | Naam                   | Sorteer op: | Naam oplopend |    | •       |
| Informatie                                                                                                    |                                                                                                    | Productie                                                                                                    | Aanvraagformulier Kort | geding.pdf  | 0             | 0  | ¥       |

Aan de rechterkant ziet u voor welke stukken u in welke zaak bent geautoriseerd. Achter elk stuk ziet u drie opties: een i, een oogje en een pijltje. Met de i opent u de stukdetails. Met het oogje kunt u het stuk bekijken. Klikt u op het pijltje, dan wordt het stuk gedownload. U kunt het dan opslaan op uw laptop of tablet. Om de volledige zaak in te zien, gaat u bovenaan het bericht naar <Bekijk de zaak>.

Om een ander bericht te bekijken, scroll met de muis over de berichten in het midden of gebruik de scroll-balk en selecteer het bericht.

Bij meer dan 50 ontvangen berichten verschijnen rechtsboven twee navigatiepijlen. Met deze pijlen navigeert u door de berichten.

Als de autorisatie voor een stuk is ingetrokken door de rechtbank, verdwijnt het stuk uit uw ontvangen bericht en uit de zaak.

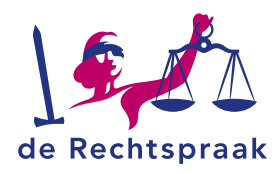

# VERSTUURDE BERICHTEN BEKIJKEN

Berichten verstuurt u in de vorm van stukken.

Klik links in de navigatie op de link *Verstuurde berichten.* Het scherm *Verstuurde berichten* opent. In het midden van uw scherm ziet u de berichten. Het bovenste bericht in de lijst is het laatst verstuurde bericht.

| Navigatie inklappen 🕻                                  | Mijn Rechtspraak - Verstuurde berichten                                                                  |                                                       |                                     |                             | 1 - 50 van 60 | <                                   | > |   |
|--------------------------------------------------------|----------------------------------------------------------------------------------------------------|-------------------------------------------------------|-------------------------------------|-----------------------------|---------------|-------------------------------------|---|---|
| de Rechtspraak<br>Mijn Rechtspraak                     | 03-07-2025 - 12:44                                                                                       | Rechtbank Oost-Bra                                    | hant                                |                             |               |                                     |   |   |
| Advocaat: A06670<br>Vitloggen                          | Rechtbank Oost-Brabant<br>Aangemeld in lopende zaak met<br>zaaknummer C/17/221260.                       | Aangemeld in lopende zaak met zaaknummer C/17/221260. |                                     |                             |               |                                     |   |   |
|                                                        |                                                                                                    | Ontvangen door griffie<br>03-07-2025 - 12:44          | Indieningsnummer<br>018-182-060-169 | E-mailadres<br>edu@catie.nl |               | Behandellocatie<br>'s-Hertogenbosch |   |   |
| Home<br>Mijn zaken<br>Ontvangen berichten              | 03-07-2025 - 12:44<br>Rechtbank Oost-Brabant<br>Aangemeld in lopende zaak met<br>zaaknummer C/17/221259. | Zaaknummer<br>C/17/221260                             | Zaaksoort<br>Kort geding Familie    |                             |               |                                     |   |   |
| Verstuurde berichten                                   |                                                                                                    | Download ontvangstbeves                               | tiging                              |                             |               |                                     |   |   |
| Nieuwe zaak starten     Bericht in mijn zaak versturen | 03-07-2025 - 12:44<br>Rechtbank Oost-Brabant<br>Aangemeld in lopende zaak met<br>zaaknummer C/17/221258. | 1 Stuk                                                |                                     |                             | Sorteer op:   | Standaard                           |   | • |
| Benchicht andere zaak versturen                        |                                                                                                    | Documentsoort                                         |                                     | Naam                        |               |                                     |   |   |
| Informatie                                             | 03-07-2025 - 12:44<br>Rechtbank Oost-Brabant<br>Aangemeld in lopende zaak met<br>zaaknummer C/17/221257. | Correspondentie over procedure                        |                                     | Aanmelding als advocaat.pdf |               | 0 (                                 | • | ¥ |

Aan de rechterkant ziet u welke stukken u in welke zaak heeft verstuurd. Achter elk stuk ziet u een i, een oogje en een pijltje. Met de i opent u de stukdetails. Met het oogje kunt u het stuk bekijken. Klikt u op het pijltje, dan wordt het stuk gedownload. U kunt het dan opslaan op uw laptop of tablet. Om de ontvangstbevestiging te downloaden klikt u op de knop <Download ontvangstbevestiging>.

U kunt de volgorde van stukken sorteren middels een uitklapmenu rechtsboven de stukken. De bij de indiening gekozen volgorde wordt aangeduid als 'standaard' sortering. Dit is ook de volgorde die u als eerste ziet als u het bericht opent. U kunt hier ook kiezen om de stukken op een andere manier te sorteren, zoals op alfabetische volgorde.

Om een ander bericht te bekijken, scroll met de muis over de berichten in het midden of gebruik de scroll-balk en selecteer het bericht.

Bij meer dan 50 verstuurde berichten verschijnen rechtsboven twee navigatiepijlen. Met deze pijlen navigeert u door de berichten.